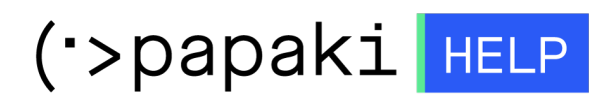

Knowledgebase > Plesk > SSL / Let's Encrypt > Πώς εγκαθιστώ το SSL στο Plesk, αφού σταλεί από την εκδούσα αρχή;

Πώς εγκαθιστώ το SSL στο Plesk, αφού σταλεί από την εκδούσα αρχή;

- 2022-10-17 - SSL / Let's Encrypt

Αφού έχετε εκδώσει το CSR και σας αποστείλει η εκδούσα αρχή το πιστοποιητικό, ακολουθείστε τα παρακάτω βήματα για να το εγκαταστήσετε στο πακέτο φιλοξενίας σας μέσα από το Plesk Panel.

1. Συνδεθείτε στο **Plesk** με τα στοιχεία πρόσβασης σας.

| plesk web host edition |
|------------------------|
|                        |
| Username               |
| Password               |
|                        |
| Interface language     |
| Default                |
| Forgot your password?  |
| Log in                 |
|                        |
|                        |

2. Στην καρτέλα Websites & Domains, επιλέξτε SSL/TLS Certificates.

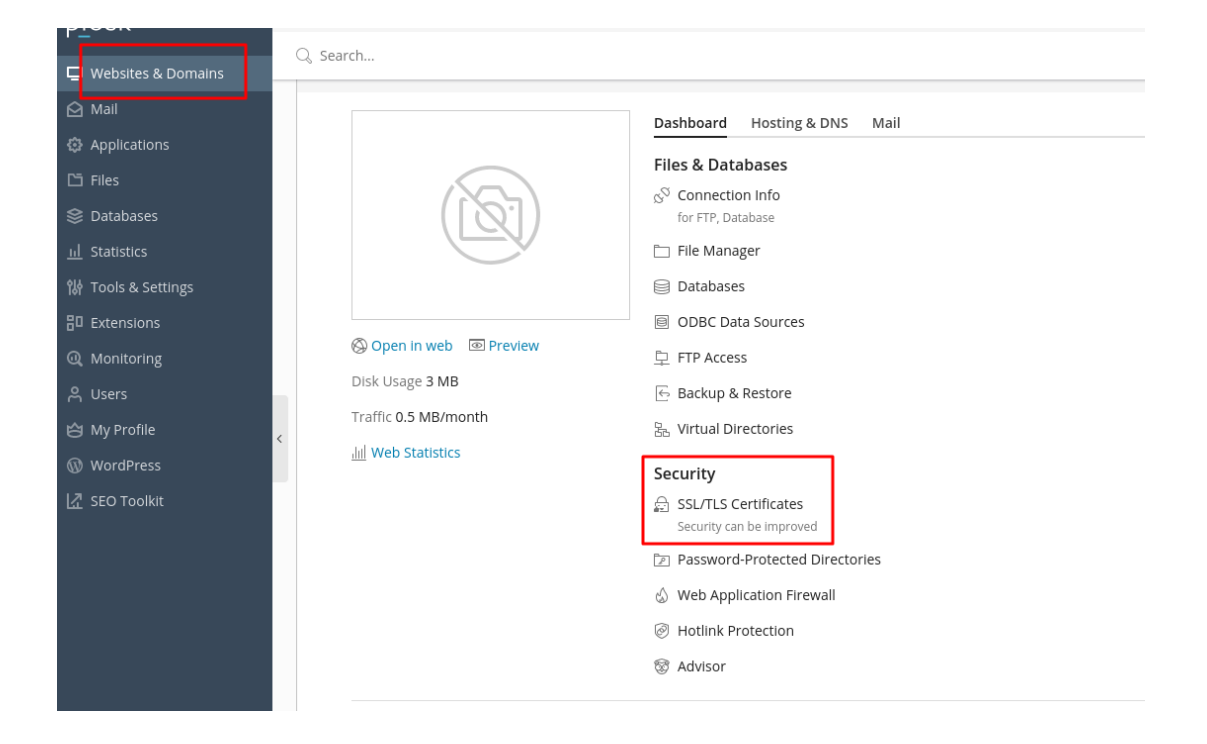

3. Επιλέξτε Advanced Settings.

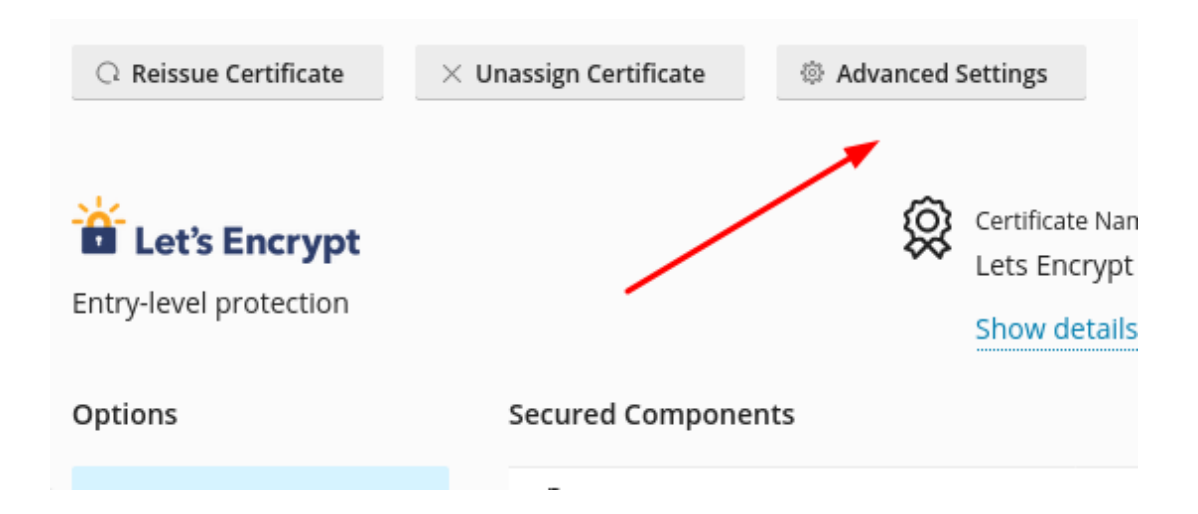

4. Κάντε κλικ επάνω στο όνομα του **Certificate**.

## SSL/TLS Certificates for

If you created a certificate signing request on this server and received the certificate file, upload it here. If you want to upload generated on a different server, or generate a self-signed certificate, click Add SSL/TLS Certificate.

...

After adding an SSL/TLS certificate to a domain, you need to enable SSL/TLS support and select that certificate in the website Hosting Settings of this domain > Security.

## Upload the certificate here

| Certificate (*.crt) *                                       | Choose File No fi                                                                                              | le chosen   |          |  |
|-------------------------------------------------------------|----------------------------------------------------------------------------------------------------|-------------|----------|--|
|                                                             | Upload Certifica                                                                                               | ate         |          |  |
| $\stackrel{\rm l}{\hookrightarrow}$ Add SSL/TLS Certificate | 🛞 Secure Webmail                                                                                               | Secure Mail | 🔀 Remove |  |
| 2 items total                                               |                                                                                                    |             |          |  |
| RKCA                                                        | Name 🕆                                                                                                    |             |          |  |
| 🗆 💌 🔑 🗮 🔳                                                   | The second second second second second second second second second second second second second second second s |             |          |  |

5. Εντοπίστε τη παράγραφο **Upload the certificate as text** και επικολλήστε τα κλειδιά που σας έχουν αποσταλεί ως εξής:

×

- **1.** Στο πεδίο **Certificate (\*.crt):** αντιγράψετε το μοναδικό .crt αρχείο.
- **2.** Στο πεδίο **CA certificate (\*-ca.crt):** επικολλήστε τα περιεχόμενο από τα υπόλοιπα τρία (3) .ca.crt το ένα κάτω από το άλλο ,

SectigoRSADomainValidationSecureServerCA.crt, AAACertificateServices.crt, USERTrustRSAAAACA.crt

**3.** Επιλέξτε **Upload Certificate.** 

<u>Εναλλακτικά</u> ανεβάστε τα Private key, crt key, CA επιλέγοντας **Choose File** δεξιά από το κάθε κλειδί και αφού τα ανεβάσετε επιλέξτε **Upload Certificate**.

## Upload the certificate files

Use this form to upload the components of a certificate as constituent files.

| Private key (*.key) *                        | Choose File No file chosen |
|----------------------------------------------|----------------------------|
| Certificate (*.crt) *                        | Choose File No file chosen |
| CA certificate (*-ca.crt) Upload Certificate | Choose File No file chosen |

6. Μόλις ανεβάσετε τα πιστοποιητικά στο server, το παρακάτω μήνυμα επιτυχούς εγκατάστασης θα εμφανιστεί.

| SSL/TLS Certificates for                                                                                                    |                                 |  |  |  |
|----------------------------------------------------------------------------------------------------|---------------------------------|--|--|--|
| ⊘ Information: The SSL/TLS certificate was successfully updated.                                                                                                    |                                 |  |  |  |
| If you created a certificate signing request on this server and received the certificate file, upload it here. If you want to upload a certificate and private key pair generated on a different server, or generate a self-signed certificate, click Add SSL/TLS Certificate.                                                                                                    |                                 |  |  |  |
| After adding an SSU/LS certificate to a domain, you need to enable SSU/LS support and select that certificate in the website hosting settings; Websites & Domains > Hosting Settings of this domain > Security.                                                                                                    |                                 |  |  |  |
| Upload the certificate here                                                                                                    |                                 |  |  |  |
| Certificate (*.crt) * Choose File No file chosen                                                                                                    |                                 |  |  |  |
| Upload Certificate                                                                                                    |                                 |  |  |  |
|                                                                                                    |                                 |  |  |  |
| In the second second se | Q                               |  |  |  |
| 1 items total                                                                                                    | Entries per page: 10 25 100 All |  |  |  |
| R K C A Name?                                                                                                    | Used                            |  |  |  |
|                                                                                                    | 0 🦊                             |  |  |  |

## 7. Στην καρτέλα Websites & Domains, επιλέξτε Hosting Settings

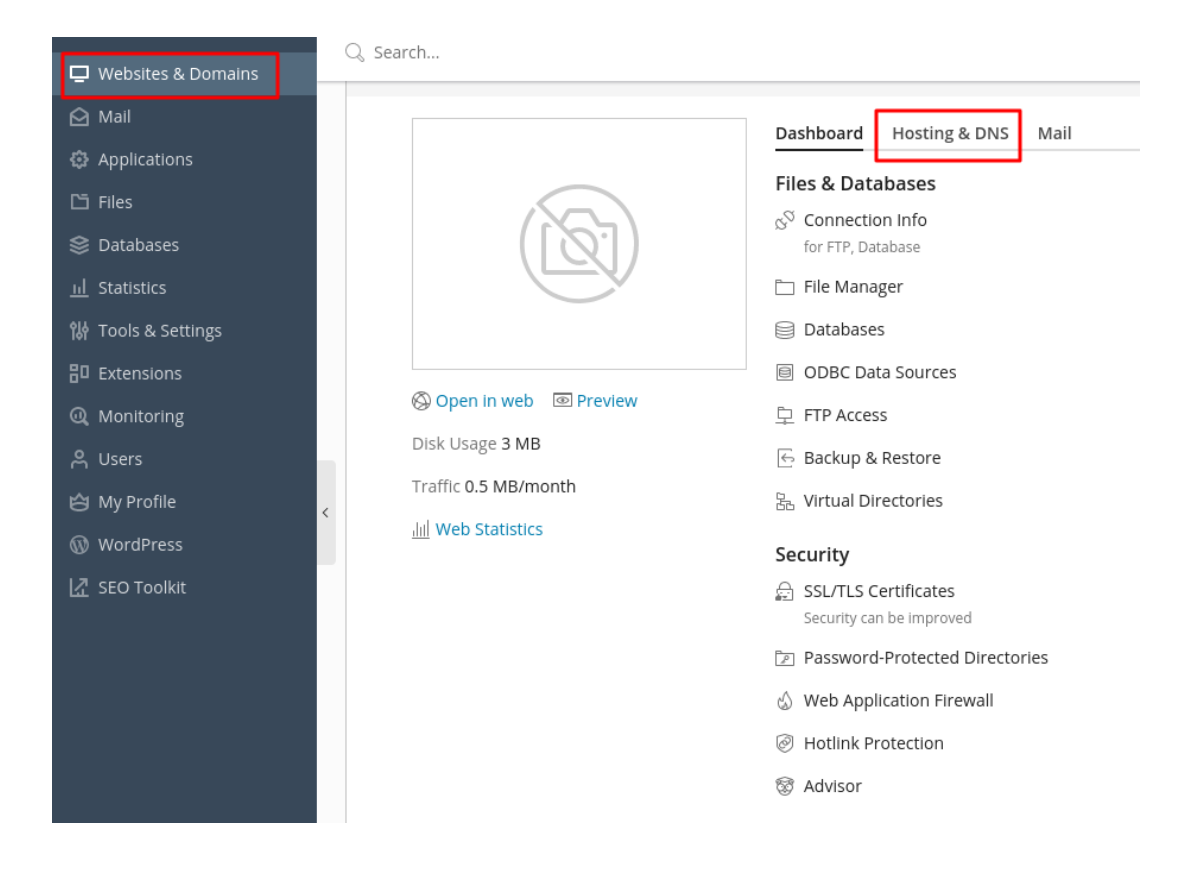

8. Εντοπίστε την ενότητα με τίτλο Security.

| Security                                                                                                    |
|----------------------------------------------------------------------------------------------------|
| To secure transactions with your site, use SSL/TLS protocol, which encrypts all data and transfers it over a secure connection. To employ SSL/TLS, install an SSL/TLS certificate on the site, and then select it below. |
| SSL/TLS support 1                                                                                                    |
| Permanent SEO-safe 301 redirect from HTTP to HTTPS 2                                                                                                    |
| Certificate • 3                                                                                                    |
| Web scripting and statistics                                                                                                    |
| Specify which of the following programming and scripting languages should be interpreted, executed or otherwise processed by the web server.                                                                             |
| SSI support                                                                                                    |
| PHP support (PHP version 7.2.25                                                                                                    |
| Note that changing the PHP handler type may disrupt the operation of existing PHP<br>scripts on this website.                                                                                                    |
| Learn how to choose the most suitable PHP settings                                                                                                    |
| CGI support                                                                                                    |
| FastCGI support                                                                                                    |
| AWStats 🔹 Web statistics (Protect access to your web statistics with your FTP username and password 🗹 )                                                                                                    |
| Custom error documents                                                                                                    |
| * Required fields OK Apply Cancel                                                                                                    |

- No1. Θα δείτε την επιλογή SSL Support να είναι ενεργή.

- No2. Ενεργοποιήστε την επιλογή Permanent SEO-safe 301 redirect from HTTP to HTTPS.

- **No3.** Από το drop down menu που θα εμφανιστεί για το **Certificate**, επιλέξτε το πιστοποιητικό σας.

- No4. Πατήστε OK στο κάτω μέρος της σελίδας, για να ολοκληρώσετε τη

διαδικασία.